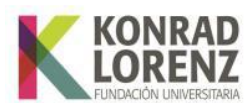

## Instructivo para la visualización del semáforo, promedio por período académico y promedio acumulado en SINU

Este documento tiene como fin proporcionar al estudiante una guía de como consultar su semáforo, promedio por período y promedio acumulado.

## Ingreso al Sistema de Gestión Académica, SINU

A continuación, encontrará indicaciones para ingresar en el sistema:

1. Para ingresar al Sistema de Gestión Académica, SINU debe ingresar a través del siguiente enlace: <u>https://academico.konradlorenz.edu.co:8443/sgacampus/</u>

Esta será la vista que se habilitará al ingresar al enlace.

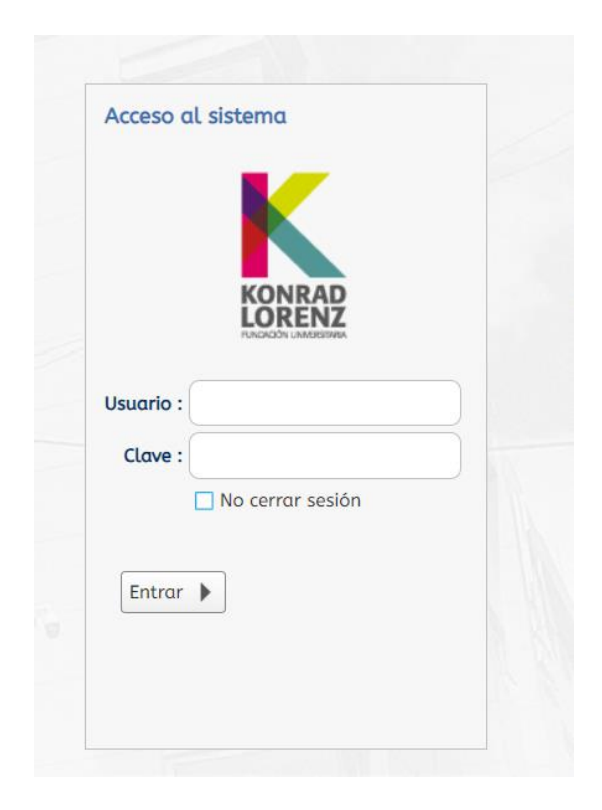

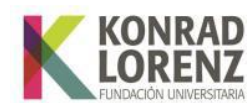

Para ingresar digite:

Usuario: Es todo lo que antecede a @konradlorenz.edu.co de su correo institucional, es decir, si el correo por ejemplo es santiago.romero@konradlorenz.edu.co, el usuario será "santiago.romero"

Clave: Es la misma con la que ingresa a su correo electrónico Institucional.

Si a pesar de haber digitado sus datos correctamente no puede ingresar al sistema, será necesario que reestablezca su contraseña del correo institucional siguiendo los siguientes pasos:

- Ingrese a su cuenta institucional desde el navegador web haciendo clic aquí.
- Diríjase a la parte superior derecha y de clic a sobre su foto o icono de las iniciales de su nombre y seleccione la opción "Ver cuenta".
- Una vez ingrese a la ventana de ver cuenta, seleccione la opción "Contraseña" del menú que se mostrará al costado izquierdo.
- Cambie su contraseña.

| С                         | ambiar                                                                     | contraseña                                                                                                    |
|---------------------------|----------------------------------------------------------------------------|----------------------------------------------------------------------------------------------------|
| E<br>P                    | <b>sta página deja</b><br>ara cambiar la c                                 | <b>rá de estar disponible pronto</b><br>ontraseña en el futuro, vaya a M                                               |
| Es i<br>ent<br>noi<br>mii | necesario establ<br>tre 8 y 256 carac<br>mbres comunes<br>núsculas, número | ecer una contraseña segura. Esp<br>teres, pero no incluya palabras i<br>y combine letras mayúsculas,<br>os y símbolos. |
| ld.                       | de usuario                                                                 |                                                                                                    |
| Co                        | ntraseña anteri                                                            | or                                                                                                    |
| Cre                       | ear nueva contr                                                            | aseña                                                                                                    |
| S                         | eguridad de la o                                                           | contraseña                                                                                                    |
| Co                        | nfirmar contras                                                            | eña nueva                                                                                                    |
| _                         |                                                                            |                                                                                                    |
|                           | Envior                                                                     | Cancelar                                                                                                    |
|                           | Environ                                                                    | Cancalar                                                                                                    |

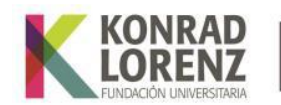

• De clic en enviar, espere 5 minutos e ingrese nuevamente a la plataforma SINU con su nueva contraseña.

En caso de no tener habilitado el ingreso a su correo electrónico, solicite la activación con la profesional de TI, Leidy Sarmiento, al correo leidy.sarmiento@konradlorenz.edu.co

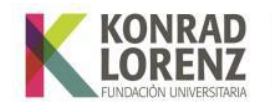

## 1. Visualizacion del semáforo

En el menú ubicado al costado izquierdo de la pantalla, seleccione la opción "Semáforo del estudiante" y haga clic sobre esta opción para habilitar el formulario correspondiente.

| <u>ه</u>                            |
|-------------------------------------|
| Proceso de Administración           |
| 📧 Actualización de datos personale  |
| Proceso Novedades Académicas        |
| Solicitud de adición de asignature  |
| Solicitud intersemestral            |
| Proceso Matrícula Académica         |
| 📃 Registro de asignaturas           |
| 📃 Consulta del horario de la oferta |
| 📃 Semáforo del estudiante           |
| Historico de notas                  |
| Horario del estudiante              |
| Proceso Notas                       |

Una vez realizado lo anterior, por favor, siga los siguientes pasos:

- A. Ingrese su número de documento de identidad en la casilla de Identificación.
- B. Haga clic sobre la flecha que se encuentra en el recuadro en la parte derecha y se desplegará una lista de opciones.
- C. Elija la opción que no tiene información, es decir, la primera, la que está vacía.
- D. Haga clic sobre el símbolo para buscar su registro o en la lupa que está al lado derecho de la flecha del literal B, tal como se evidencia en la siguiente imagen:

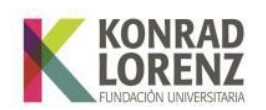

| Estu | diantes            | А              |                                |            |                            |                 |                  |                |                         |                             |   |
|------|--------------------|----------------|--------------------------------|------------|----------------------------|-----------------|------------------|----------------|-------------------------|-----------------------------|---|
| С    | <b>Z</b>           | 101            |                                |            |                            |                 | Ì                |                |                         | ▼ C B                       |   |
| D    | Cód.<br>estudiante | Identificación | Nombres                        |            |                            | Cód.<br>Periodo | Cód.<br>Programa | Cód.<br>Pensum | Cádigo                  | C                           | 1 |
|      | 0                  |                | BOHORQUEZ ALZAT                | E SANTIAGO |                            | 20221           | 902              | 1018           | couldo                  | Descripcion                 | С |
|      |                    |                |                                |            |                            |                 |                  | _              | - 1                     | inscrito                    |   |
|      |                    |                |                                |            |                            |                 |                  |                | 0                       | Inactivo                    |   |
|      |                    |                |                                |            |                            |                 |                  |                | 1                       | Activo                      |   |
|      |                    |                |                                |            |                            |                 |                  |                | 10                      | Anulado                     |   |
|      |                    |                |                                |            |                            |                 |                  |                | 11                      | Estado Asignado Manualmente |   |
|      |                    |                |                                |            |                            |                 |                  |                | 13                      | Titulado                    |   |
|      |                    |                |                                |            |                            |                 |                  |                | 14                      | Inactivo por Continuidad    |   |
|      |                    |                |                                |            |                            |                 |                  |                | 2                       | Egresado                    |   |
|      |                    |                |                                |            |                            |                 |                  |                | 3                       | Graduado                    |   |
|      |                    |                |                                |            |                            |                 |                  |                | 4                       | Traslado                    |   |
|      |                    |                | en 0.06 seg. Filtro : Contiene | ationa     |                            |                 |                  | 5              | Cancelado               |                             |   |
|      | 1 a 1 de 1         | er             |                                | iuene      | <ul> <li>Prefer</li> </ul> | Preterencias    |                  | 6              | Borrado financieramente |                             |   |
|      |                    |                |                                |            |                            |                 |                  |                | <u> </u>                |                             | 1 |

Al realizar este proceso, aparecerá su nombre vinculado a los programas académicos que haya cursado en la institución. Seleccione el de su interés haciendo clic en el nombre, respectivo. Una vez elegido, el registro se mostrará en azul. Luego, diríjase a la parte inferior de la pantalla, donde encontrará las siguientes opciones:

| Semáforo Promedio X Nivel Promedio X Periodo | Opciones de grado |
|----------------------------------------------|-------------------|
|----------------------------------------------|-------------------|

En la pestaña **"Semáforo"** se visualizarán todas las asignaturas de su plan de estudios, de la siguiente manera:

| ro | Promedio X Nivel           | Promedio X Periodo | Opciones       | s de grado                      |           |            |
|----|----------------------------|--------------------|----------------|---------------------------------|-----------|------------|
|    |                            |                    |                | ĺ                               | )         | ) Q        |
|    | Nivel Contenia<br>Programá | do Sílabo          | Cód. Asignatur | ra Asignatura                   | Nota Def. | Tip. Not 🔺 |
|    | 1                          |                    | 1964           | P3105 CONSTRUCCIÓN DEL CONOCIN  | v 44      | Normal 🔺   |
|    | 1                          |                    | 310            | 71071 HABILIDADES COMUNICATIVA  | 5 4 5     | Normal     |
|    | 1                          |                    | 67             | 71221 CULTURA I                 | 43        | Normal     |
|    | 1                          |                    | 1950           | P2105 INTRODUCCIÓN A LA PSICOLO | 9 49      | Normal     |
|    | 2                          |                    | 1966           | P3205 CONSTRUCCIÓN DEL CONOCI   | v 45      | Normal     |
|    | 2                          |                    | 1965           | P3206 BASES BIOLÓGICAS DE LA CO | 148       | Normal     |
|    | 2                          |                    | 1976           | P4205 METODOLOGÍA DE LA INVEST  | 1 4 4     | Normal     |
|    | 2                          |                    | 1975           | P4206 ESTADÍSTICA               | 44        | Normal     |
| 4  |                            |                    |                |                                 |           |            |
| 3  | a 11 de 54                 | en 0.01 seg.       | Filtro : Co    | ontiene 👻 Preferencias :        |           | -          |

Las asignaturas en el semáforo están clasificadas como "Sin cursar", "Matriculadas", "Aprobó" y "Perdió", asociada a los siguientes colores:

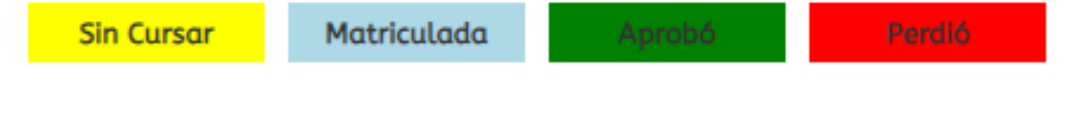

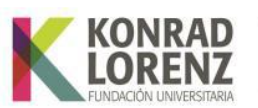

| Sem | ιάfor | o Promed       | io X Nivel | Promedio X Period | do 🔋 Opciones de grado           |           |           |              |     |
|-----|-------|----------------|------------|-------------------|----------------------------------|-----------|-----------|--------------|-----|
|     | С     |                |            |                   |                                  |           |           |              |     |
|     | Æ     | nido<br>nático | Sílabo     | Cód. Asignatura   | Asignatura                       | Nota Def. | Tip. Nota | Aprobó?      | С 🗕 |
|     |       |                |            | 1964              | P3105 CONSTRUCCIÓN DEL CONOCIM   | 44        | Normal    | $\checkmark$ | *   |
|     |       |                |            | 310               | 71071 HABILIDADES COMUNICATIVAS  | 45        | Normal    | $\square$    |     |
|     |       |                |            | 67                | 71221 CULTURA I                  | 43        | Normal    | $\square$    |     |
|     |       |                |            | 1950              | P2105 INTRODUCCIÓN A LA PSICOLO  | 49        | Normal    | $\square$    |     |
|     |       |                |            | 1966              | P3205 CONSTRUCCIÓN DEL CONOCIM   | 45        | Normal    | $\square$    |     |
|     |       |                |            | 1965              | P3206 BASES BIOLÓGICAS DE LA CON | 48        | Normal    | $\square$    |     |
|     |       |                |            | 1976              | P4205 METODOLOGÍA DE LA INVESTI  | 44        | Normal    | $\square$    |     |
|     |       |                |            | 1975              | P4206 ESTADÍSTICA                | 44        | Normal    | $\square$    |     |
|     |       | •              |            |                   |                                  |           |           |              | F.  |
|     |       |                |            |                   | 0                                |           |           |              | _   |

Tenga en cuenta que, podrá utilizar la barra lateral para otra información de interés:

El propósito de esta pestaña es permitir que el estudiante valide las asignaturas que ha cursado y las que le faltan por cursar. De igual manera, utilizando la barra lateral, podrá consultar los créditos de cada asignatura, las notas y otra información relevante.

## 2. Visualización de "Promedio por Periodo" y "Promedio Acumulado"

Para consultar el promedio por período, haga clic en la tercera pestaña, llamada "**Promedio x Período**". Aparecerán varias columnas con diferente información, como el "**Periodo académico**", el "**Nivel**" (semestre), el "**Promedio del Período**" y el "**Promedio Acumulado**", entre otras, como se observa a continuación:

| Sem | áforo Pror | nedio X Nive | Promedio X Perio    | do 🚦 Opciones de gr   | ado                       |                          |              |   |
|-----|------------|--------------|---------------------|-----------------------|---------------------------|--------------------------|--------------|---|
| С   |            |              | )                   |                       |                           |                          |              | Q |
| XE  | Periodo    | Nivel        | Promedic<br>Periodo | Promedio<br>Acumulado | Promedio Nivel<br>General | Promedio Acu.<br>General | Nota Periodo |   |
|     | 20221      |              | 1 44.19             | 44.19                 | 44.19                     | 44.19                    | 0            | Î |
|     | 20222      |              | 43.53               | 43.85                 | 43.53                     | 43.85                    | 0            |   |
|     | 20231      |              | 43.21               | 43.62                 | 43.21                     | 43.62                    | 0            |   |
|     | 20232      |              | 41                  | 42.97                 | 41                        | 42.97                    | 0            |   |
|     | 20241      |              | 5 41.78             | 42.72                 | 41.78                     | 42.72                    | 0            |   |
|     | 20242      |              | 9 42 55             | 42.65                 | 42 55                     | 42.65                    | n            | - |
|     | 1 a 6 de 6 |              | en 0.01 seg.        | Filtro : Cont         | tiene 👻 Prefe             | erencias :               | -            |   |

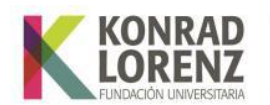

Para visualizar la información referente al **PROMEDIO POR PERÍODO**, deberá ubicarse en el período académico de su interés. Por ejemplo, si desea conocer cuál fue su promedio en el 20242, deberá ubicar el período académico anterior y revisar la información que se encuentra en la columna "**Promedio del Período**". En este caso, el estudiante obtuvo un promedio de 42.55, como se evidencia en la siguiente imagen:

| Sem | áforo   | Promedio X Nivel | Promedio X F   | Periodo 🚦     | Opciones de gro       | ado                      |                            |              |   |
|-----|---------|------------------|----------------|---------------|-----------------------|--------------------------|----------------------------|--------------|---|
| С   |         | Ì                |                |               | Ì                     |                          |                            |              | Q |
| XE  | Periodo | Nivel            | Prom<br>Period | nedio<br>to A | Promedio<br>Acumulado | Promedio Nive<br>General | l Promedio Acu.<br>General | Nota Periodo |   |
|     | 20221   |                  | 1 4            | 4.19          | 44.19                 | 44.13                    | 44.19                      | U            | - |
|     | 20222   |                  | 4              | 3.53          | 43.85                 | 43.53                    | 43.85                      | 0            | 1 |
|     | 20231   |                  | 4              | 3.21          | 43.62                 | 43.21                    | 43.62                      | 0            | 1 |
|     | 20232   |                  |                | 41            | 42.97                 | 41                       | 42.97                      | 0            | 1 |
|     | 20241   |                  | 5 4            | 1.78          | 42.72                 | 41.78                    | 3 42.72                    | 0            | 1 |
|     | 20242   |                  | 9 4            | 2.55          | 42.65                 | 42.55                    | 42.65                      | 0            | Ļ |
|     | 1 a 6 d | le 6             | en 0.04 seg    | J.            | Filtro : Cont         | iene 👻 Pr                | referencias :              |              |   |

Con respecto a la visualización del **PROMEDIO ACUMULADO**, siempre debe consultar la información del último período académico cursado y revisar la columna llamada **"Promedio Acumulado"**. En este caso, para el período académico 20242, el promedio acumulado es de 42.65, tal como se puede ver en la siguiente imagen:

| Sem | áforo  | Promedio | X Nivel | Promedio X Periodo  | Opciones de gro       | ado                       |                          |              |   |
|-----|--------|----------|---------|---------------------|-----------------------|---------------------------|--------------------------|--------------|---|
| С   |        | Ì        |         |                     | Ì                     |                           |                          |              | Q |
| XE  | Period | • •      | Nivel   | Promedio<br>Periodo | Promedio<br>Acumulado | Promedio Nivel<br>General | Promedio Acu.<br>General | Nota Periodo |   |
|     | 20221  |          |         | 1 44.19             | 44.13                 | 44.19                     | 44.19                    | U            |   |
|     | 20222  |          |         | 43.53               | 43.85                 | 43.53                     | 43.85                    | 0            |   |
|     | 20231  |          |         | 43.21               | 43.62                 | 43.21                     | 43.62                    | 0            | 1 |
|     | 20232  |          |         | 41                  | 42.97                 | 41                        | 42.97                    | 0            | 1 |
|     | 20241  |          | !       | 5 41.78             | 42.72                 | 41.78                     | 42.72                    | 0            | 1 |
|     | 20242  |          | 1       | 9 42.55             | 42.65                 | 42.55                     | 42.65                    | 0            | Ļ |
|     | 1 a 6  | de 6     |         | en 0.04 seg.        | Filtro : Cont         | iene 👻 Pref               | erencias :               | •            | - |